**GREENSTAR: MASS FLOW VIBRATION CALIBRATION** 

4

6

Select 'Menu' at the bottom right-hand corner.

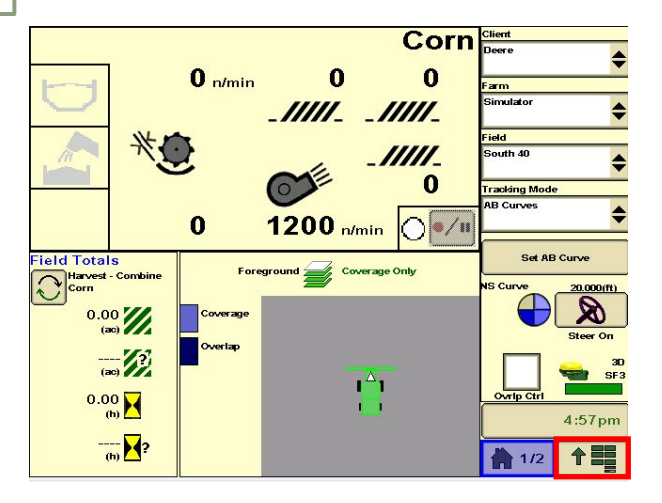

3

HORIZON

Select 'Diagnostics'.

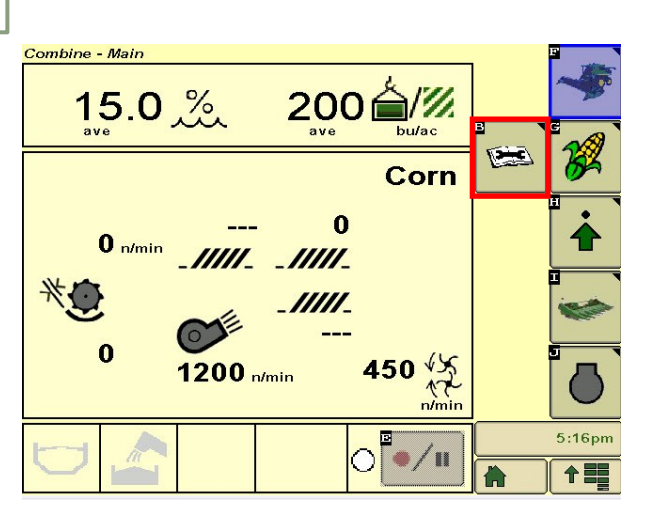

5

Make sure you meet all requirements, then select 'Next'.

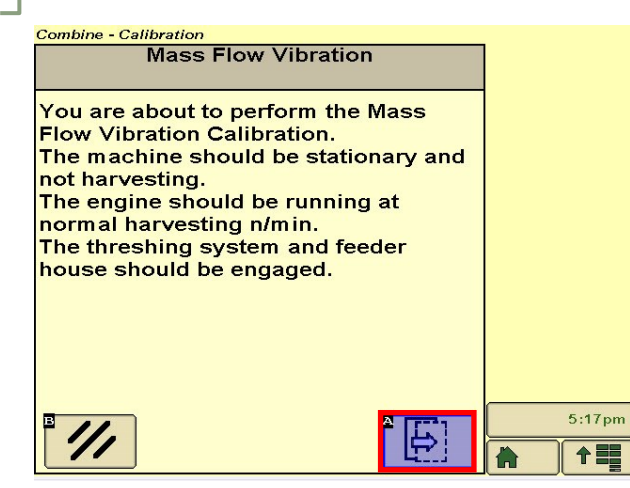

Select 'Combine'.

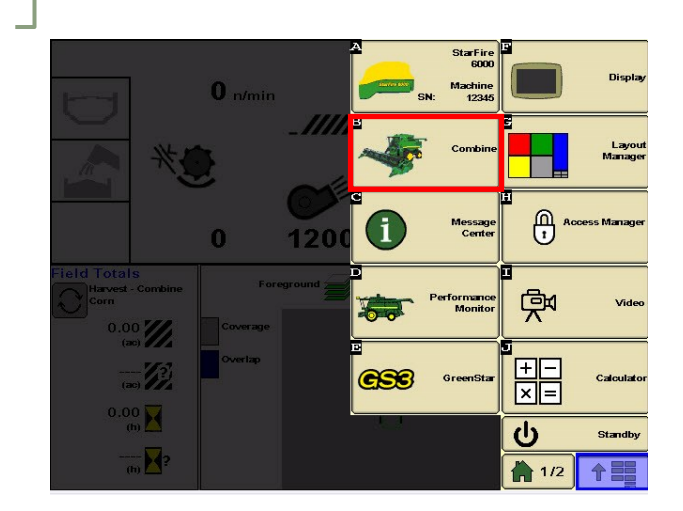

Select 'Calibrations'. Choose 'Mass Flow Vibration', then 'Next'.

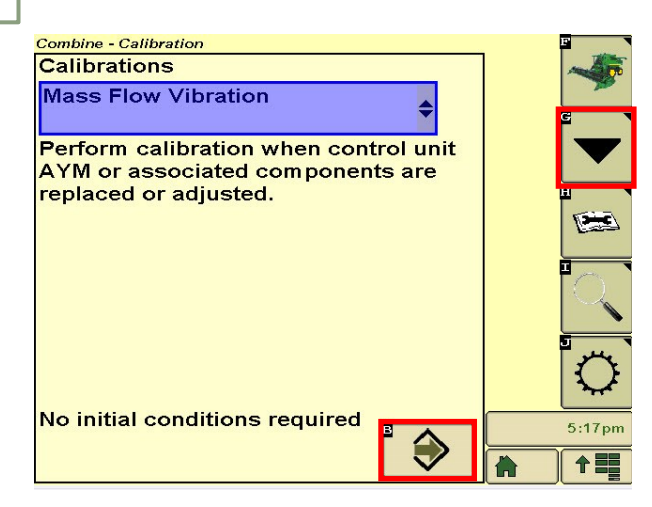

## Select 'Accept'.

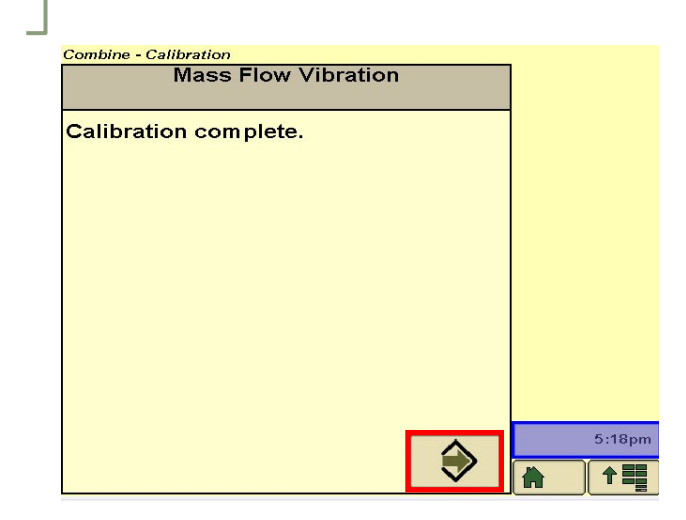